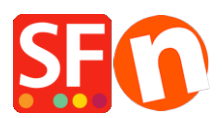

Wissensdatenbank > Zahlungsmöglichkeiten > Aktivieren Sie Six SaferPay JSON-Zahlungsoption in Ihrem Online Shop

## Aktivieren Sie Six SaferPay JSON-Zahlungsoption in Ihrem Online Shop

Merliza N. - 2021-12-08 - Zahlungsmöglichkeiten

- Öffnen Sie Ihren Shop in ShopFactory

- Klicken Sie auf das zentrale Dropdown-Menü -> Akzeptierte Zahlungsarten
- SF Payment Wizard Manual payment  $\times$ Rabo OmniKassa Rabo OmniKassa V2 Redsys (Servired) Saferpay \*\*\*\*\*\*\* SAF-T-PAY Sage Payments Prev SagePay VSP SecureNet SecurePay -Six SaferPay JSON Sofortbanking NL ----- Sofortbanking • <u>Systempay</u> samport TellusPay ± Transact Pro Tranzila WebPay wirecard Wire Card wincard Wire Card Hosted World Pay World Pay World Pay Invisible World Pay XML Direct zip
- Markieren Sie in der Liste der Zahlungsanbieter "Six SaferPay JSON".

- Scrollen Sie auf der Seite nach unten und klicken Sie auf NEXT

- Geben Sie Ihre Six SaferPay JSON Kontodaten ein

- Kreuzen Sie die Kartentypen unter Six Saferpay JSON unterstützte Zahlungsmethoden an, die Sie in Ihrem Shop aktivieren möchten

| Six SaferPay JSON: |                        |     |                                     |
|--------------------|------------------------|-----|-------------------------------------|
| Account details    |                        |     |                                     |
| Json API usemame:  | API_                   |     |                                     |
| Json api password: | •••••                  |     | Entor your Six Safor Pay ISON       |
| Customer ID:       | _                      |     | Enter your six salerray ison        |
| Terminal ID:       |                        |     | account details                     |
| Test (Sandbox):    | <b>v</b>               |     |                                     |
| Currency           | Swiss Francs (CHF) SFr | < > |                                     |
|                    | Set currencies         |     |                                     |
| Payment method     |                        |     |                                     |
| Alipay             |                        |     |                                     |
| American Express   |                        |     |                                     |
| Bancontact         |                        |     |                                     |
| Bonus              |                        |     |                                     |
| Diners             |                        |     |                                     |
| Directdebit        |                        |     |                                     |
| Eprzelewy          |                        |     |                                     |
| Eps                |                        |     |                                     |
| GiroPay            |                        |     |                                     |
| DIDEAL             |                        |     | Tick the payment methods you want t |
| Invoice            | + 🗸 0.00 % 🗸           |     | accent in Six SaferPay ISON         |
| □ Jcb              |                        |     | accept in Six Salerray JSON         |
| Maestro            |                        |     |                                     |
| Mastercard         |                        |     |                                     |
| Myone              |                        |     |                                     |
| Paydirekt          |                        |     |                                     |
| PayPal             | + 💙 0.00 % 💙           |     |                                     |
| Postcard           |                        |     |                                     |
| Postfinance        |                        |     |                                     |
| Saferpaytest       |                        |     |                                     |
| SOFORT Banking     |                        |     |                                     |
| Tuint              |                        |     |                                     |

- Weiter klicken

- Klicken Sie auf Fertigstellen

- Speichern Sie Ihren Shop und zeigen Sie ihn in der Vorschau an. Geben Sie eine Testbestellung auf.

- Veröffentlichen Sie Ihren Shop erneut, damit die Änderungen online hochgeladen werden